# Kurzanleitung Ikaros Version 6.3

Bilderfassung und -verarbeitung für zytogenetische Analysen

Diese Kurzanleitung enthält wichtige Informationen zu Ihrer MetaSystems-Software. Bitte machen Sie sich mit dem Inhalt vertraut, bevor Sie Ikaros verwenden.

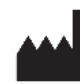

#### MetaSystems Hard & Software GmbH

Robert-Bosch-Str. 6 68804 Altlussheim tel: +49 (0)6205 39610 fax: +49 (0)6205 32270

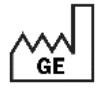

2021-10 (erste Veröffentlichung: 6.3.0 (System))

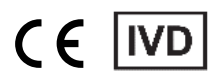

Document Nr. H-1200-630-DE – Rev. 1 (2022 -05) | © 2022 by MetaSystems

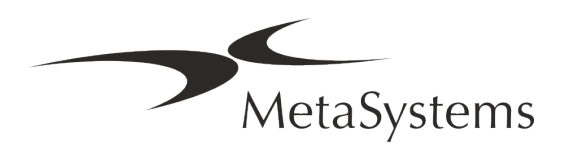

### Inhaltsübersicht

| 1. | Verwendete Symbole                | 1  |
|----|-----------------------------------|----|
| 2. | Allgemein                         | 3  |
| 3. | Beschreibung des Produkts         | 5  |
| 4. | Informationen zur Sicherheit      |    |
| 5. | Bedingungen für eine Installation | 14 |
| 6. | Installation                      | 16 |
| 7. | Nach der Installation             | 18 |
| 8. | Fehlerbehebung                    | 20 |

### Änderungshistorie

| Rev. Nr. | Änderungen                                                                                                    | Gültig ab  |
|----------|----------------------------------------------------------------------------------------------------|------------|
| 1.0      | Neues Dokument – Für die Veröffentlichung in der EU als System und als Software (SaMD –<br>"Software as a Medical Device"). | 2022-05-25 |

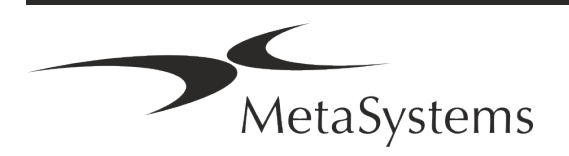

### 1. Verwendete Symbole

| Symbol                        | Bemerkungen                                                                                                    |  |
|-------------------------------|----------------------------------------------------------------------------------------------------|--|
| Symbole nach ISO 15223-1:2021 |                                                                                                    |  |
| $\bigwedge$                   | Vorsicht<br>Textfelder, die mit dem standardisierten Vorsichtssymbol gefolgt<br>von dem Begriff <b>VORSICHT!</b> gekennzeichnet sind, weisen auf eine<br>potenziell gefährliche Situation hin, die, wenn sie nicht vermieden<br>wird, die Integrität der Softwareinstallation selbst oder der mit dem<br>medizinischen Gerät erzeugten Daten beeinträchtigen kann.<br>Textfelder, die mit dem standardisierten Vorsichtssymbol gefolgt<br>von dem Begriff <b>ACHTUNG!</b> gekennzeichnet sind, sollten mit gro-<br>ßer Sorgfalt gelesen werden, um Probleme mit der Software oder<br>der angeschlossenen Standardhardware zu vermeiden. |  |
| Ĩ                             | Gebrauchsanweisung konsultieren /<br>Elektronische Gebrauchsanweisung konsultieren                                                                                                    |  |
| JJJJ-MM                       | <i>Herstellungsland und Herstellungsdatum des Medizinprodukts</i><br>Herstellungsland - Deutschland (zweistelliger Ländercode nach ISO 3166-1),<br>gefolgt vom Herstellungsdatum, das als Jahr (JJJJ) - Monat (MM) angegeben wird                                                                                                    |  |
| IVD                           | In Vitro Diagnostisches Medizinprodukt                                                                                                    |  |
|                               | Hersteller                                                                                                    |  |
| UDI                           | Unique Device Identifier – Eindeutige Kennung des Geräts                                                                                                    |  |

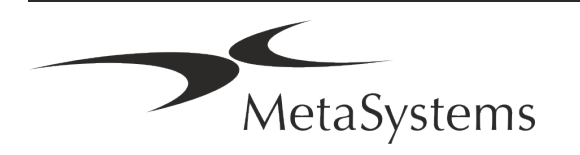

Symbol entsprechend der Richtlinie (EU) 98/79/EC (EU IVDD)

'CE-Zeichen' – Das CE-Zeichen zeigt die Konformität mit der Richtline CE der Europäischen Union über In-vitro Diagnostika an. Weiteres Symbol

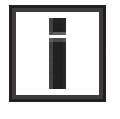

Textfelder, die mit diesem Informationszeichen gekennzeichnet sind, enthalten wichtige technische Informationen oder Hinweise auf neue oder überarbeitete Softwarefunktionen oder -einstellungen.

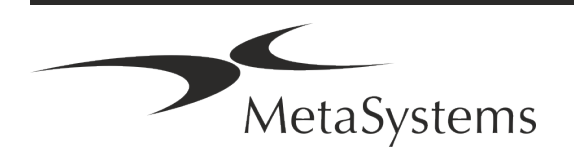

### 2. Allgemein

#### Gebrauchsanweisung

Gebrauchsanweisungen (*Instructions for Use, IFU*) für Ikaros 6.3 bestehen aus zwei Arten von Dokumenten:

| IFU                          | Definition                                                                                                    |  |
|------------------------------|----------------------------------------------------------------------------------------------------|--|
| Kurzanleitungen              | Kurz gefasste Produktbeschreibungen mit Angaben zur bestim-<br>mungsgemäßen Verwendung, Sicherheitshinweisen, Hinweisen zur<br>Einrichtung und zum Betrieb sowie grundlegenden Anweisungen zur<br>Verwendung und Fehlerbehebung.                                                                                                    |  |
| Handbücher/<br>Hilfe-Dateien | Umfassende Gebrauchsanweisungen: Produktbeschreibungen ein-<br>schließlich Verwendungszweck, Sicherheitshinweisen und ausführli-<br>chen Anleitungen zur Nutzung und Konfiguration. Handbücher und<br>Hilfedateien für eine Softwareversion sind inhaltlich identisch (abge-<br>sehen von kleineren formatspezifischen Änderungen):                                                                                                    |  |
|                              | <ul> <li>Die Handbücher werden als PDF-Datei zur Verfügung gestellt, die mit einer entsprechenden Reader-Software (kein MetaSystems Produkt) betrachtet und ausgedruckt werden kann. Der Inhalt des Handbuchs ist mit der entsprechenden Hilfedatei identisch (abgesehen von kleineren formatspezifischen Anpassungen).</li> <li>Hilfe-Dateien werden als CHM-Dateien bereitgestellt, die direkt aus Ikaros heraus geöffnet werden können. Es ist keine separate Betrachter-Software erforderlich.</li> </ul> |  |

#### Weitere Kopien

Weitere Exemplare der Kurzanleitung sind als PDF-Dateien oder Ausdrucke erhältlich. Sie können eine E-Mail-Anfrage an MetaSystems senden. Bitte geben Sie bei Ihrer Anfrage die Dokumentennummer (*siehe Titelseite*) an.

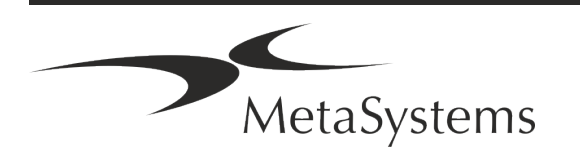

#### Annahmen zum Vorwissen

Die IFU geht davon aus, dass Sie über folgende Kenntnisse verfügen:

- Grundlegende Computerkenntnisse, einschließlich eines allgemeinen Verständnisses der Datenspeicherung, der Dateiübertragung sowie des Kopierens und Einfügens.
- Ausreichende Kenntnisse der anwendbaren Labortechniken zur Interpretation der mit der MetaSystems Ikaros-Software erzeugten Bilder.

#### So erhalten Sie weitere Informationen und Unterstützung

#### MetaSystems Vertretungen

MetaSystems ist ein internationales Unternehmen mit Niederlassungen in Deutschland (Hauptsitz), in Argentinien (Buenos Aires), in Hongkong, in Indien (Bangalore), in Italien (Mailand) und in den U.S.A. (Boston). Darüber hinaus ist MetaSystems stolz darauf, ein globales Netzwerk von Partnern zu haben, dass das lokale Geschäft in fast allen Regionen der Welt abdeckt. Die Kontaktdaten Ihrer lokalen MetaSystems-Vertretung finden Sie auf der Titelseite dieses Quick Guides oder unter www.metasystems-international.com.

#### Fehler und Vorschläge

Sie können jederzeit elektronische Kommentare und Vorschläge zu den IFU an MetaSystems übermitteln, damit das Unternehmen sie berücksichtigen kann (siehe unten). Kommentare können von MetaSystems erst bei der nächsten Überarbeitung oder Aktualisierung des Dokuments berücksichtigt werden.

#### Meldung ernster Zwischenfälle

Tritt ein schwerwiegender Vorfall im Zusammenhang mit Ikaros 6.3 auf, ist dieser MetaSystems und der zuständigen Behörde Ihres Landes zu melden.

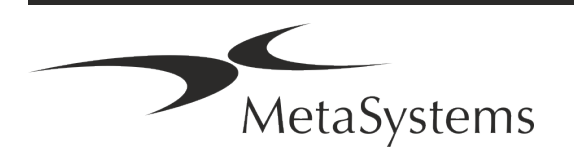

### 3. Beschreibung des Produkts

#### Zweckbestimmung

#### Monochrom (Ikaros) Modus

Das Ikaros-Systems ist für die Karyotypisierung bestimmt, auf der Grundlage von Mikroskopbildern, die von kultivierten und gefärbten Zellproben im Stadium der Metaphase aufgenommen werden. Durch die Übertragung von Bildern der Chromosomenausbreitung vom Mikroskop auf einen Computer entfällt die arbeitsintensive manuelle Bearbeitung von Fotographien. Die Karyogramme werden vom Bediener mit Hilfe der Bildverarbeitungssoftware erstellt. Die Ergebnisse werden in Papierform dokumentiert und für eine spätere Überprüfung archiviert.

Das System ist geeignet für alle mit den derzeit angewandten Bänderungstechniken für Hellfeld- und Fluoreszenztechniken hergestellten Präparaten, einschließlich G- und Q-Banding. Alle für die Bandenanalyse geeigneten Probenmaterialien wie Fruchtwasser, peripheres Blut, Chorionzotten, Knochenmark und Gewebe können ohne Einschränkung auf bestimmte Krankheitsbilder verwendet werden. Die Karyotypisierung wird in der Regel für die prä- und postnatale Diagnose von Geburtsfehlern, Chromosomenanomalien, genetischen Krankheiten und Krebs sowie für die Nachsorge von Krebsbehandlungen eingesetzt.

#### Farb (Isis) Modus

Der Farbfluoreszenzmodus (Isis) ermöglicht die schnelle und einfache Erfassung, Verarbeitung, Archivierung und Dokumentation von fluoreszierenden mikroskopischen Bildern.

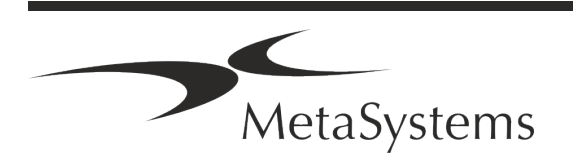

#### Rechtliche Einstufung in der EU

**CE** Ikaros ist konform mit der der EU-Richtlinie 98/79/EG über In -vitro-Diagnostika (IVDD) und trägt ein entsprechende CE-Kennzeichnung.

Neon ist in die IVD-Softwarepakete Ikaros und Metafer integriert, kann aber auch als separates Softwaremodul verwendet werden. Unter diesen Bedingungen wird Neon nicht als IVD-Software eingestuft.

Auf der Grundlage der "VERORDNUNG (EU) 2022/112 DES EUROPÄISCHEN PARLAMENTS UND DES RATES vom 25. Januar 2022 zur Änderung der Verordnung (EU) 2017/746 in Bezug auf Übergangsbestimmungen für bestimmte In vitro-Diagnostika und die aufgeschobene Anwendung von Bedingungen für In-House-Produkte" wurde die Übergangsphase der IVDR ((EU 2017/946) geändert.

Produkte, für die im Rahmen des Konformitätsbewertungsverfahrens gemäß der Richtlinie 98/79/EG die Einschaltung einer benannten Stelle nicht erforderlich war, für die vor dem 26. Mai 2022 eine Konformitätserklärung gemäß der genannten Richtlinie ausgestellt wurde und für die im Rahmen des Konformitätsbewertungsverfahrens gemäß der vorliegenden Verordnung die Einschaltung einer benannten Stelle erforderlich ist, können bis zu den folgenden Daten in Verkehr gebracht oder in Betrieb genommen werden: **26. Mai 2026**, für Produkte der Klasse C. (Hinweis: MetaSystems erwartet, dass Ikaros ein Produkt der Klasse C gemäß der IVDR wird).

Alle Ikaros- und Isis-Systeme (einschließlich Neon), die bis zu diesem Datum bereits in Kundenlabors installiert sind, können im Rahmen der ursprünglichen CE-Kennzeichnung verwendet werden. Bitte erkundigen Sie sich, wenn Sie Fragen zum CE-Status Ihres Systems/ Ihrer Systeme haben.

**IVD** Ikaros 6.3 wurde als IVD-Produkt gemäß der IVDD (98/79/EG) eingestuft.

#### Rechtliche Einstufung außerhalb der EU

Die Produkte von MetaSystems werden in vielen Ländern weltweit eingesetzt. Je nach den Vorschriften des jeweiligen Landes oder der Region dürfen einige Produkte nicht für die klinische Diagnostik verwendet werden. Bitte erkundigen Sie sich bei unserem Ansprechpartner vor Ort nach weiteren Informationen über den rechtlichen Status in Ihrem Land. Informationen über lokale MetaSystems-Vertreter finden Sie unter www.metasystems-international.com.

#### Lizenzschutz und Software-Funktionskontrolle durch Hardware-Token

MetaSystems-Software erfordert das Vorhandensein von Hardware-Kopierschutzmodulen, die auch als "Dongles" bezeichnet werden, um gestartet und ausgeführt werden zu können. Wird der Dongle nicht eingesteckt, kann die Software nicht ausgeführt werden. Ein MetaSystems-Dongle fungiert nicht nur als Sicherheitsschlüssel, sondern auch als physischer Lizenzschlüssel, der bestimmte Funktionen der MetaSystems-Software aktiviert.

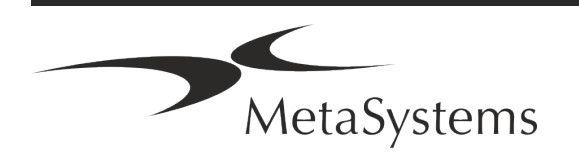

- Jeder Dongle hat eine individuelle Seriennummer.
- Nur die durch den Lizenzschlüssel freigeschalteten Funktionen sind in der jeweiligen Software verfügbar. Alle anderen Softwarefunktionen sind deaktiviert, können aber nach Erwerb der entsprechenden Lizenz und Neuprogrammierung des Dongles aktiviert werden.
- Die Software prüft in regelmäßigen Abständen, ob ein gültiger Dongle und Lizenzschlüssel vorhanden sind.
- Das erforderliche Update-Datum für Ikaros 6.3 ist Juni 2021 (0621).

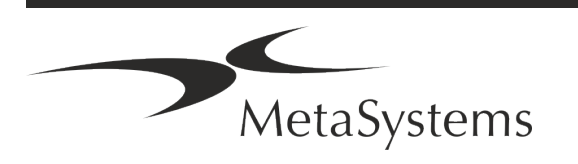

### 4. Informationen zur Sicherheit

#### Allgemeine Vorsichtsmaßnahmen

Nur für den professionellen Laborgebrauch.

Tabelle: Allgemeine Vorsichtsmaßnahmen

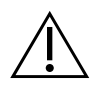

**VORSICHT: Stromanschluss!** Ein Computer mit Ikaros 6.3 darf nur an ordnungsgemäß geerdete Steckdosen angeschlossen werden. Beachten Sie auch die Sicherheitshinweise in der Produktinformation, die allen elektrischen Geräten und Komponenten beiliegen.

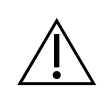

**VORSICHT: Bedienung nur durch qualifiziertes Personal!** Die Software darf nur von qualifiziertem und geschultem Laborpersonal bedient werden.

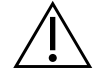

**VORSICHT: Gefahr durch unwirksame Schutzmaßnahmen!** Wenn festgestellt wird, dass Schutzmaßnahmen nicht mehr wirksam sind, muss das Gerät außer Betrieb genommen und gegen unbeabsichtigten Betrieb gesichert werden, um eine Verletzungsgefahr zu vermeiden. Wenden Sie sich an MetaSystems oder deren Vertreter, um das Gerät reparieren zu lassen.

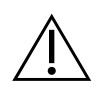

ACHTUNG! Laborsicherheitsrichtlinien und Gebrauchsanweisungen für alle installierten Hardwarekomponenten beachten! Machen Sie sich vor dem Einsatz von Ikaros unbedingt mit den geltenden Laborsicherheitsrichtlinien und vorschriften in ihrer jeweils aktuellen Fassung sowie mit den Gebrauchsanweisungen (IFUs) aller installierten Hardwarekomponenten vertraut. Bitte studieren Sie die mit den Komponenten gelieferten IFUs.

#### Beachten Sie die Richtlinien für zytogenetische Analysen

Zytogenetische Vereinigungen und Gremien in verschiedenen Ländern haben Leitlinien für die Durchführung zytogenetischer Analysen veröffentlicht. Diese Leitlinien betonen übereinstimmend die Rolle und die Verantwortung erfahrener Zytogenetiker bei der Erstellung der endgültigen Diagnose, z. B. die European Cytogeneticists Association:

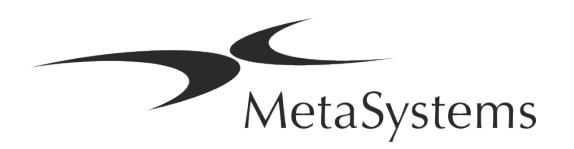

Die Überprüfung aller Fälle durch einen zweiten qualifizierten Zytogenetiker ist unerlässlich. Diese unabhängige Überprüfung sollte mindestens einen einzigen Vergleich jedes Homologensatzes in der aus dem Verweisungsgrund erforderlichen Qualität umfassen.) Für die Überprüfung können die gleichen Zellen wie beim Erstanalytiker verwendet werden. Die Analyse muss von einem Senior Supervisor oder einem erfahrenen Zytogenetiker überprüft werden. Eine unabhängige "blinde" Analyse, bei der der Prüfer das Ergebnis des ersten Analytikers nicht kennt, wird empfohlen. (...)

Interphase-FISH-Ergebnisse müssen von einer entsprechend geschulten Person unabhängig ausgewertet werden. Der Prüfer sollte 30-70 % der vom Hauptanalytiker verwendeten Zellen untersuchen. Weichen die Ergebnisse des Analytikers und des Kontrolleurs erheblich voneinander ab, muss eine dritte Person (ggf. aus einem anderen Labor) hinzugezogen werden, um eine Lösung zu finden. Diese Person sollte normalerweise über die vorherigen Ergebnisse informiert werden. Bei der Metaphasen-FISH sind die Gleichen Verfahren anzuwenden wie bei der Überprüfung der konventionellen Chromosomenanalyse. (...)

Die Interpretation der Ergebnisse erfordert die Überwachung durch einen entsprechend ausgebildeten Arzt oder Zytogenetiker. ECA Allgemeine Richtlinien und Qualitätssicherung für die Zytogenetik (2012) [Anm.: Übersetzung durch MetaSystems]

#### Schutz von personenbezogenen Daten

MetaSystems garantiert die Vertraulichkeit aller medizinischen oder patientenbezogenen Daten und bestätigt hiermit, die Anforderungen gemäß der Verordnung (EU) 2016/679 *Zum Schutz natürlicher Personen bei der Verarbeitung personenbezogener Daten* (Allgemeine Datenschutzverordnung) wie folgt zu erfüllen. Personenbezogene Daten werden gespeichert:

- rechtmäßig, nach Treu und Glauben und auf transparente Weise in Bezug auf die betroffene Person verarbeitet werden.
- Sie werden für festgelegte, eindeutige und rechtmäßige Zwecke erhoben und nicht in einer Weise weiterverarbeitet, die mit diesen Zwecken unvereinbar ist.
- Angemessen, sachdienlich und beschränkt auf das, was im Hinblick auf die Zwecke, für die sie verarbeitet werden, erforderlich ist.
- in einer Form aufbewahrt werden, die die Identifizierung der betroffenen Personen ermöglicht, und zwar so lange, wie es für die Erreichung der Zwecke, für die sie verarbeitet werden, erforderlich ist.
- in einer Weise verarbeitet werden, die eine angemessene Sicherheit der personenbezogenen Daten gewährleistet, einschließlich des Schutzes vor unbefugter oder unrechtmäßiger Verarbeitung und vor unbeabsichtigtem Verlust, unbeabsichtigter Zerstörung oder unbeabsichtigter Beschädigung, unter Verwendung geeigneter technischer oder organisatorischer Maßnahmen.

Wenn Sie Fragen zu den Datenschutzbestimmungen von MetaSystems haben, wenden Sie sich bitte an MetaSystems.

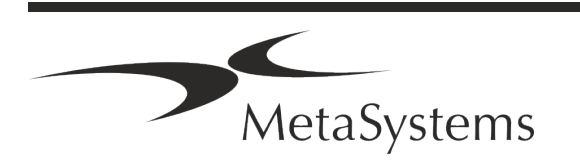

#### **Cyber-Sicherheit**

#### Unterstützte Betriebssysteme

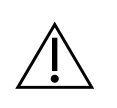

**ACHTUNG!** Ikaros 6.3 wurde ausschließlich für die Verwendung mit den Betriebssystemen (OS) Windows<sup>™</sup> 10/64-bit und Windows<sup>™</sup> 11/64-bit entwickelt und getestet.

Microsoft<sup>™</sup> hat die Unterstützung für alle Betriebssystemversionen vor Windows<sup>™</sup> 10 eingestellt. Diese Versionen erhalten keine Updates und Sicherheitspatches mehr und sind in hohem Maße anfällig gegenüber Bedrohungen der Cyber-Sicherheit. Wir empfehlen ausdrücklich, unsere Software nur auf Computern mit Windows<sup>™</sup> 10 oder 11 (64-bit) auszuführen. Obwohl unsere Software technisch in der Lage sein kann, auf älteren Betriebssystemen (z.B. Windows<sup>™</sup> 7) zu laufen, geschieht dies ausschließlich auf Ihr eigenes Risiko. MetaSystems übernimmt keine Verantwortung für Fehler, die durch die Verwendung von nicht zugelassenen Betriebssystemen entstehen.

#### Benutzerzugang

MetaSystems bietet verschiedene Stufen von Benutzeranmeldemodi. Je nach den Sicherheitsrichtlinien der Einrichtung, in der Ikaros installiert ist, können die Benutzerzugriffsmodi von niedriger bis hoher Sicherheit gewählt werden. Einzelheiten zu den Anmeldemodi entnehmen Sie bitte der Produkthilfe oder dem Handbuch.

#### **Lokaler Modus**

Wenn Netzwerkressourcen, auf denen die Falldaten oder der gemeinsame Konfigurationsordner gespeichert sind, (vorübergehend) nicht zugänglich sind, kann Ikaros 6.3 in einem "lokalen Notfallmodus" betrieben werden. Dieser Modus ermöglicht es, mit den auf dem lokalen Computer gespeicherten Daten weiterzuarbeiten. Nachdem der normale Betriebsmodus wiederhergestellt wurde, können die Daten manuell auf den bevorzugten Datenspeicherort übertragen werden.

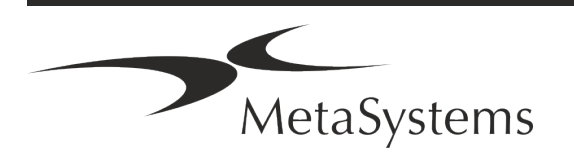

#### Hardware

#### Hardware-Anforderungen

Tabelle: Minimale Hardware-Anforderungen für Computer mit Ikaros 6.3

| Hardware-<br>Komponente | Beschreibung                                                                                                    |
|-------------------------|----------------------------------------------------------------------------------------------------|
| PC                      | Standard-PC (Prozessorgeschwindigkeit: 2 GHz, RAM-Größe: 2 GB Systemspeicher, Festplat-<br>tenspeicher: 32 GB, Bildschirm: 1920 x 1080) |
| Monitor                 | Mindestauflösung: Full HD (1920 x 1080)                                                                                                 |
| Maus                    | 3-Tasten-Maus (oder gleichwertiges ergonomisches Eingabegerät)                                                                          |

#### Unterstützte Standard-Hardwarekomponenten

Tabelle: Eine Auswahl der von Ikaros 6.3 unterstützten Stantdard Hardware-Komponenten

| Hardware-<br>Komponente           | Beschreibung                                                                                                    |
|-----------------------------------|----------------------------------------------------------------------------------------------------|
| PC                                | Spezifikationen des PC-Modells:<br>Intel Core i5-10505 CPU (6 Kerne, 3,2 bis 4,65 GHz), HD Graphics 630), 8 GB DDR4 SDRAM<br>2666 MHz Non-ECC Dual Channel, 512GB M.2 PCIe-NVMe-SSD Laufwerk; DVD +/-RW; 260W<br>Netzteil, Standardtastatur. Hinweis: Andere PC-Modelle mit ähnlichen Spezifikationen kön-<br>nen ebenfalls geeignet sein. Standard-PC-Hardware kann von etablierten Herstellern wie<br>Dell, HP, Lenovo und anderen bezogen werden. |
| Monitor                           | Spezifikationen des Monitormodells:<br>61cm (24") LED-Monitor mit einer Auflösung von 1920 x 1080 Pixeln, Monitoreinstellungen<br>kalibriert.<br>Hinweis: Andere Monitormodelle mit gleichwertigen Spezifikationen können ebenfalls geeig-<br>net sein.                                                                                                    |
| Kopierschutz-<br>Stecker (Dongle) | Vorprogrammiertes WibuKey Codemeter CM Kopierschutzgerät (USB<br>Typ-A Stecker)                                                                                                    |
| Grafikkarte                       | CUDA-fähige GPU-Karte 4GB Einzelsteckplatz / Doppelsteckplatz.                                                                                                    |
| CoolCube 1                        | Kameras CoolCube 1m / CoolCube 1c*                                                                                                    |

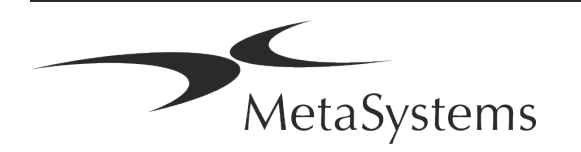

| Hardware-<br>Komponente | Beschreibung                                                                                                    |
|-------------------------|----------------------------------------------------------------------------------------------------|
| CoolCube 1P             | Kameras CoolCube 1Pm / CoolCube 1Pc*                                                                                                    |
| CoolCube 4 / 4P         | Kameras CoolCube 4m (TEC) / CoolCube 4c (TEC) und CoolCube 4Pm<br>/ CoolCube 4Pc*<br>(Erhältlich mit passiver (Standard) oder thermoelektrischer (TEC) Kühlung)                                                                                                    |
| FastWheel               | Externes Filterrad für Mikroskope.<br>(Es sind verschiedene Produktvarianten erhältlich, die sich durch den Filterdurchmesser<br>(25/32 mm) und die Anzahl der Filteraufnahmen (8/10), die USB2.0-Schnittstelle<br>(USB2COM-Adapter im Stecker) und die Montageadapter (Flansche) für die wichtigsten<br>Mikroskop-Marken unterscheiden) |
| TANGO<br>Controller     | Schrittmotorsteuerung für 1, 2 oder 3 Achsen, z.B. für motorisierte<br>Tische.<br>(Erhältlich als interne (PCIe-Karte) oder externe Einheit; 1,25A; RS232)                                                                                                    |

\* m: monochrome Version / c: Farbversion (mit Bayer-RGB-Filtermaske).

#### Mikroskop

Mikroskope sind nicht Teil der MetaSystems-Systeme. Die Kamera und das Mikroskop müssen mit einem C-Mount-Adapter für CCD-Kameras verbunden werden (nicht im Lieferumfang enthalten). Bitte wenden Sie sich an Ihren Mikroskop-Vertreter für weitere Informationen. Die MetaSystems-Software unterstützt eine Reihe von motorisierten Mikroskopen. Geeignete Steuerkabel sind bei den Mikroskop-Herstellern erhältlich (nicht im Lieferumfang enthalten).

Die Adressen der Hersteller von Hardwarekomponenten finden Sie in der Ikaros 6.3 Hilfe / Handbuch ([1])..

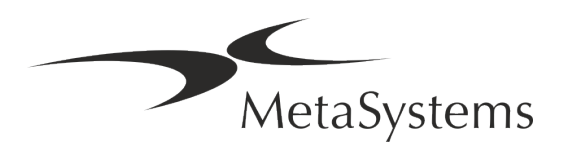

#### Technische und umweltbezogenen Daten

Die untenstehenden Angaben beziehen sich nur auf Ikaros System.

| <b>Abmessungen</b> (B x T x H (je nach Konfiguration):<br><b>Gewicht</b> (je nach Konfiguration; ohne Mikroskop): | 90 - 120 cm x 60 cm x 63 cm - 75 cm<br>max. 30 kg |
|----------------------------------------------------------------------------------------------------|---------------------------------------------------|
| Umgebungsbedingungen                                                                                              |                                                   |
| <u>Transport</u> (in der Verpackung)                                                                              |                                                   |
| Zulässigen Umgebungstemperatur:                                                                                   | - 20 °C — +60°C                                   |
| Lagerung:                                                                                                    |                                                   |
| Zulässige Umgebungstemperatur:                                                                                    | + 10 °C — +35°C                                   |
| Zulässige relative Luftfeuchtigkeit (nicht kondensiere                                                            | nd) max. 75 % bei 35°C                            |
| <u>Betrieb</u> :                                                                                                  |                                                   |
| Zulässige Umgebungstemperatur:                                                                                    | + 10 °C — +35°C                                   |
| Zulässige relative Luftfeuchtigkeit:                                                                              | max. 75 % bei 35°C                                |
| Atmosphärischer Druck                                                                                             | 800 hPa — 1060 hPa                                |
| Höhe (über NN)                                                                                                    | max. 2000 m                                       |
| Verschmutzungsgrad                                                                                                | 2                                                 |
| Betriebsumgebung                                                                                                  | Geschlossene Räume                                |
| Schutzklasse                                                                                                    | I                                                 |
| Schutzart                                                                                                    | IP 20                                             |
| Elektrische Sicherheit                                                                                            | gemäß DIN EN 61010-1 (IEC 61010-1)                |
| Überspannungskategorie                                                                                            | II                                                |
| Funkentstörung                                                                                                    | gemäß EN 55011 Klasse B                           |
| Störfestigkeit                                                                                                    | gemäß DIN EN 61326-1                              |
| Netzspannung 100                                                                                                  | $V - 127 V und 200 V - 240 V \pm 10 \%$           |
| Netzfrequenz                                                                                                    | 50 Hz — 60 Hz                                     |
| Leistungsaufnahme (je nach Konfiguration)                                                                         | typisch: 150 — 300 W, max. 800 W                  |

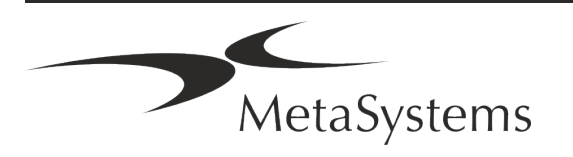

### 5. Bedingungen für eine Installation

#### Anforderungen an den Arbeitsbereich

- Bereiten Sie die Arbeitsbereiche vor Stellen Sie sicher, dass der Installationsort sauber und leer ist und dass alle Objekte, die nicht für die Installation der MetaSystems Software auf Standard-Hardwarekomponenten benötigt werden, entfernt werden.
- Stromversorgung Stellen Sie eine CEE 7/4 Steckdose (Schuko) mit 100V-240V, 50-60Hz oder einen entsprechenden Adapter für jeden Computer zur Verfügung.
- Sorgen Sie für ausreichend Platz Für einen reinen Computerarbeitsplatz wird eine Arbeitsfläche von 90 x 70 cm (B x T) empfohlen. Wird der Arbeitsplatz mit einem Mikroskop kombiniert, sollte die verfügbare Arbeitsfläche nicht kleiner als 130 x 80 cm (B x T) sein. Bitte beachten Sie auch die geltenden nationalen Vorschriften für Bildschirmarbeitsplätze und die EN ISO 9241-1.
- Informieren Sie uns über Ihr(e) vorhandenes(n) Mikroskop(e) Wenn ein vorhandenes Mikroskop mit Ikaros verwendet werden soll, teilen Sie uns bitte vor der Installation einige Details mit: (i) die Marke und das Modell des Mikroskops, (ii) die Beleuchtungseinrichtungen, (iii) die Objektive, (iv) den Kameraadapter und (v) ggf. die verfügbaren Fluoreszenzfilter.
- Anforderungen an die IT-Infrastruktur Sie werden mit Ikaros viele Bild- und Falldaten erzeugen. Bitte stellen Sie sicher, dass auf Ihrem Datenserver genügend Speicherplatz zur Verfügung steht. Die folgende Tabelle gibt Ihnen einen Anhaltspunkt über die zu erwartende Datenmenge:

Tabelle: Abschätzung an digitalem Speicherplatz pro Fall

| Szenario                                            | Anzahl von Scans/Bil-<br>dern pro Fall | Min. Platzbedarf |
|-----------------------------------------------------|----------------------------------------|------------------|
| Karyotypisierung                                    | 20 - 25 Bilder                         | ~20-25 MB        |
| Karyotypisierung<br>mit gescannten OTs<br>(Metafer) | 5 Scans + 20 - 25 Bilder               | ~100-120 MB      |

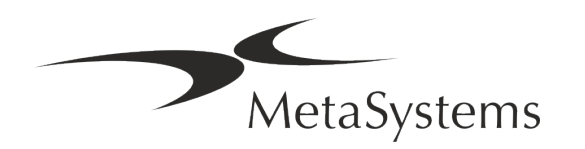

Wir empfehlen Ihnen, Ihr wöchentliches/monatliches Arbeitsaufkommen und den Bedarf an Speicherplatz auf dem Server abzuschätzen. Bitte beziehen Sie Ihre IT-Abteilung mit ein.

Datenverwaltung - Die Daten werden automatisch mit Hilfe einer Software namens NeonServer indiziert, die als Windows-Dienst läuft. Für alle Installationen, außer für einen Einzelplatzrechner, sollte NeonServer auf einem separaten PC mit mindestens 4 Kernen, 16 GB RAM und 100 GB Festplattenspeicher installiert werden. Dedizierte Server-Hardware ist nicht erforderlich, wird aber empfohlen. Das Computernetzwerk sollte eine schnelle Datenübertragung ermöglichen (1 Gb/Niedrige Latenz). Ausführlichere Informationen finden Sie in diesen Dokumenten: *MetaSystems Installationsanforderungen und Unterstützte Betriebssysteme für MetaSystems Software* in ihrer jeweils aktuellen Version. Bitte kontaktieren Sie MetaSystems.

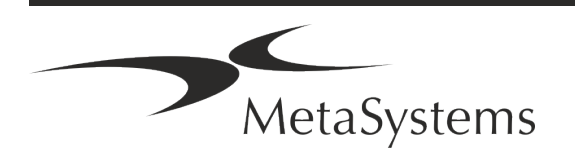

### 6. Installation

- Ernennen Sie "Super-User" Bestimmen Sie ein oder zwei Personen unter den Nutzern, die für die Systeme verantwortlich sind und als Ansprechpartner zur Verfügung stehen. Diese Personen sollten in der Lage sein, die Anforderungen und Wünsche der Nutzer zu koordinieren und zu kommunizieren sowie kurzfristige Entscheidungen bezüglich der Systemkonfiguration zu treffen.
- Bereitstellung von IT-Support Stellen Sie sicher, dass IT-Mitarbeiter während der gesamten Dauer der Installation zur Verfügung stehen, um schnell auf alle Probleme im Zusammenhang mit der IT-Infrastruktur reagieren zu können.
- Temporäres Administratorkonto bereitstellen Während der Installationsphase benötigen unsere Mitarbeiter einen temporären Administratorzugang. Dieser Zugang kann nach der Installation deaktiviert werden und dient dazu, die notwendigen Installationen durchzuführen und die Interoperabilität der Systeme zu testen.
- Installation und Schulung durch MetaSystems-Personal Wir bieten die Installation und Schulung von Laborpersonal als Dienstleistung an. Wir sind uns bewusst, dass die Installation und Schulung Ihren Laboralltag auf die eine oder andere Weise beeinträchtigen kann. Daher schlagen wir vor, entsprechende Vorkehrungen zu treffen, damit Ihr Personal an den Schulungen teilnehmen kann. Gemeinsam mit Ihnen können wir im Vorfeld einen Schulungsplan erstellen, der die allgemeinen und speziellen Schulungsanforderungen für jeden Bediener der Ikaros Software berücksichtigt.
- Bereitstellung geeigneter Beispiele Idealerweise verwenden wir Ihre eigenen Beispiele, um Trainingsfälle zu erstellen, die Ihrer Routinearbeit so nahe wie möglich kommen. Dies ermöglicht auch die Anpassung der Parameter in der Software, um gute Ergebnisse zu erzielen.
- **Schulungsumfang Ikaros** Zusammengefasst beinhaltet die Schulung:
  - L Ikaros starten und beenden; Benutzeranmeldung.
  - Einstellungen Datenordner, Pfade, Sicherheitseinstellungen, Benutzergruppen, Berichte.
  - **Navigation** Fall anlegen, Falldaten importieren.
  - **Fälle** Fälle anzeigen, suchen, filtern, sortieren und gruppieren.

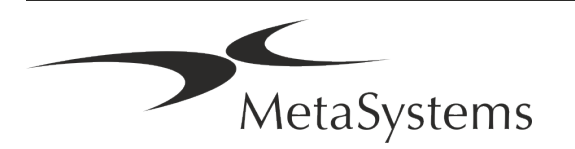

- Fälle Umbenennen, in den "Papierkorb" löschen und aus dem "Papierkorb" wiederherstellen.
- L Falldatenblatt Daten eingeben, Datenblatt anpassen
- Fallstruktur Hierarchische Ebenen: Fall, Scans, Zellen, Kultur, Objektträger, Region; Daten auf jeder hierarchischen Ebene
- Fallhistorie
- **Zellen** Zellliste, Zellgalerie und Kombiniertes Karyogramm.
- **U** Workflows Manueller/automatischer (ausgelöster/bedingter) Workflow-Verlauf.
- **Berichte** Drucken von Berichten, verschiedene Berichtstypen, Anpassen von Berichten.
- **Probleme** Probleme lösen und unlösbare Probleme melden (XReports).
- **Hilfe aufrufen** Abkürzungen nachschlagen, Hilfedatei öffnen / navigieren / suchen.
- Installation und Schulung werden dokumentiert Zu Ihrer und unserer Referenz werden wir Sie bitten, nach Abschluss der Schulung einen Installations-/Servicebericht zu unterzeichnen, um die geschulten Softwarefunktionen zu dokumentieren (Systeminstallations-/Servicebericht). Der gleiche Bericht wird auch verwendet, um eventuelle Service-/Wartungsarbeiten zu dokumentieren.
- Backups von Software-Installationen Die Software von MetaSystems verfügt über integrierte Routinen zur Erstellung von Backups der aktuellen Software-Installation. Die Backups werden (a) lokal auf dem Computer, auf dem Ikaros läuft, (b) auf einer vom Kunden gewählten Netzwerkressource und (c) bei MetaSystems gespeichert. Die letztgenannte Sicherungskopie hilft uns, Konfigurationsdetails nachzuschlagen, auch wenn ein Fernsupport nicht möglich ist.

Die Software-Installation kann aus den Sicherungskopien wiederhergestellt werden.

- U Verwendung von Ikaros Bitte lesen Sie:
  - Ikaros 6.3 Handbuch / Hilfe für eine ausführliche Beschreibung der Ikaros Programmfunktionen zur Bildaufnahme, Bildverarbeitung und Karyotypisierung.
  - Neon 1.3 Handbuch / Hilfe f
    ür eine detaillierte Beschreibung der Optionen f
    ür Fallmanagement, Datenmanagement und Berichterstellung.

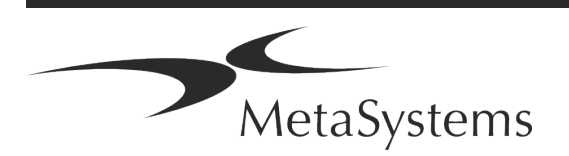

### 7. Nach der Installation

Erlauben Sie uns, Sie aus der Ferne zu unterstützen – Für einen schnellen und professionellen Online-Support bieten wir Ihnen das Fernsupport-Softwaretool TeamViewer (unter dem Markennamen 'MetaSystemsQS') an. Bitte beachten Sie, dass für den Remote-Support durch MetaSystems ein unterschriebenes Remote-Support Vertragsformular erforderlich ist, das auf Anfrage erhältlich ist.

TeamViewer ist eine hochsichere Fernwartungslösung mit vollständig verschlüsselten Datenkanälen. In der neuesten Version beinhaltet sie eine Verschlüsselung auf Basis von 2048 RSA Private/Public Key Exchange und AES (256-Bit) Session Encryption. Diese Technologie basiert auf denselben Standards wie https/SSL und entspricht den heutigen Sicherheitsstandards. Der Schlüsselaustausch garantiert außerdem einen vollständigen Schutz der Daten zwischen den einzelnen Kunden. Der Zugriff von außen erfordert ein Sitzungs-Token, das beim Start des QuickSupport-Moduls erzeugt wird. Dieser Token ist nur für eine einzige Sitzung gültig; ohne ihn ist ein Zugriff von außen nicht möglich. Starten Sie das Fernzugriffsmodul nur, wenn Sie von einem Mitarbeiter von MetaSystems dazu aufgefordert werden. Sie können das Tool von der MetaSystems-Website herunterladen:

1. Scrollen Sie nach unten zu Support und klicken Sie auf Online Support Tool; der Download startet dann automatisch.

2. Doppelklicken Sie auf die Datei TeamViewerQS.exe, um sie zu installieren. Folgen Sie den Anweisungen auf dem Bildschirm.

- Stellen Sie sicher, dass Ihr(e) Gerät(e) vor Malware und Viren geschützt ist/sind Wir unterstützen die Installation und Wartung von Anti-Viren-Software durch Ihre IT-Abteilung. Außerdem sollten Sie alle notwendigen Maßnahmen ergreifen, um das Gerät und Ihr Netzwerk vor schädlichen Einflüssen zu schützen (z. B. durch eine Netzwerk-Firewall). Bitte beachten Sie, dass die genannten Maßnahmen Aufgabe der Netzwerkwartung vor Ort sind und dass MetaSystems keine Verantwortung für Schäden oder Datenverluste übernimmt, die durch unzureichende Schutzmaßnahmen verursacht werden.
- Software-Updates mit behobenen Software-Fehlern Trotz unserer gründlichen Testverfahren können bestimmte Software-Fehler bis nach der ersten Veröffentlichung einer Software-Version unentdeckt bleiben. Wir sind bestrebt, bekannte Softwarefehler so zügig wie möglich zu beheben.

Zu diesem Zweck werden wir kleinere Software-Updates herausgeben, die durch den dritten Teil der Versionsnummer gekennzeichnet sind (z. B. 6.3.0 -> 6.3.1). Größere Probleme, die den ordnungsgemäßen Betrieb von Ikaros beeinträchtigen, müssen der benannten Stelle und den zuständigen Behörden zusammen mit einem Plan für Abhilfemaßnahmen gemeldet werden. In diesem Fall werden Sie informiert.

Achten Sie auf regelmäßige Aktualisierungen von sicherheitsrelevanten Treibern und Software – Wir empfehlen dringend, Computer regelmäßig zu aktualisieren und die Treiber und das Betriebssystem (OS) auf dem neuesten Stand zu halten. Wenn wir Kenntnis von Betriebssystem-Patches erhalten, die den beabsichtigten Betrieb unserer

MetaSystems

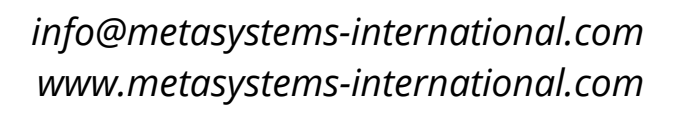

Software beeinträchtigen könnten, werden wir Sie informieren und Abhilfemaßnahmen empfehlen.

Service- und Wartungspläne – Ikaros 6.3 erfordert keine Wartung in festen Intervallen. MetaSystems und seine Vertriebspartner bieten Service- und Wartungspläne an, die die Installation kleinerer Software-Updates und/oder die vorbeugende Wartung der unterstützten Standard-Hardwarekomponenten (Kameras, Mikroskope usw.) umfassen. Bitte erkundigen Sie sich.

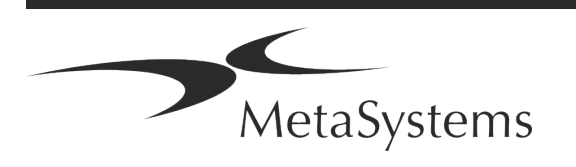

### 8. Fehlerbehebung

| Problem                                                                                          | Mögliche Ursache                                                                                                    | Aktion                                                                                                    |
|--------------------------------------------------------------------------------------------------|----------------------------------------------------------------------------------------------------|----------------------------------------------------------------------------------------------------|
| Unterstützte Standard-                                                                           | Hardwarekomponenten                                                                                                  |                                                                                                    |
| Der Computer funktioniert<br>nicht.                                                              | Unterbrochene Stromversorgung.<br>Der Computer ist nicht eingeschaltet.                                              | Bitte überprüfen Sie, ob alle Stromkabel richtig<br>angeschlossen und alle Systemkomponenten<br>eingeschaltet sind.                                                                                                    |
| Der Computer funktioniert,<br>aber die MetaSystems-An-<br>wendung löst Fehlermeldun-<br>gen aus. | Treiber für angeschlossene Standard-<br>Hardwarekomponenten sind nicht (rich-<br>tig) installiert.                   | Öffnen Sie den Geräte-Manager und prüfen<br>Sie, ob Probleme angezeigt werden (gelbe<br>Frage-/Ausrufezeichen). Installieren Sie gege-<br>benenfalls den Treiber (neu).                                                 |
|                                                                                                  | Die Festplatte(n) im lokalen Computer<br>oder auf den Netzwerkressourcen sind<br>fast voll.                          | Öffnen Sie den Arbeitsplatz, öffnen Sie die Ei-<br>genschaften der Festplatten und über-prüfen<br>Sie den verfügbaren freien Speicherplatz (> 10<br>% des gesamten Speicherplatzes) und alle an-<br>gezeigten Probleme. |
|                                                                                                  | Gemeinsam genutzte Netzwerk-ressour-<br>cen sind nicht verfügbar.                                                    | Öffnen Sie das Netzwerk- und Freigabe-center<br>in der Taskleiste und suchen Sie nach ange-<br>zeigten Problemen.                                                                                                    |
| Der Monitor zeigt kein Bild<br>an.                                                               | Der Monitor ist ausgeschaltet. Das Kabel,<br>das den Monitor mit dem PC verbindet,<br>ist nicht richtig eingesteckt. | Vergewissern Sie sich, dass die Strom- und<br>Monitorkabel richtig angeschlossen sind und<br>der Monitor eingeschaltet ist                                                                                              |
|                                                                                                  | Der Monitor wurde beschädigt.                                                                                        | Überprüfen Sie den Monitor auf Schäden.                                                                                                    |
|                                                                                                  | Die Monitoreinstellungen wurden geän-<br>dert.                                                                       | Kontrollieren Sie das Bedienfeld / Display auf<br>korrekte Einstellungen                                                                                                    |
| Es erscheint kein Live-Bild,<br>wenn "Aufnahme" ausge-<br>wählt ist.                             | Die Beleuchtung des Mikroskops ist aus-<br>geschaltet. Der Lichtweg zur Kamera ist<br>geschlossen.                   | Prüfen Sie, ob das Mikroskop ausgeschaltet<br>ist.                                                                                                    |
|                                                                                                  |                                                                                                    | Vergewissern Sie sich, dass die jeweilige<br>Lampe am Mikroskop eingeschaltet ist und                                                                                                    |
|                                                                                                  |                                                                                                    | dass der Lichtweg zur Kamera frei ist.                                                                                                    |
|                                                                                                  |                                                                                                    | Bei Fluoreszenzanwendungen vergewissern<br>Sie sich bitte, dass sich der richtige Filter im<br>Lichtweg befindet.                                                                                                    |
| Die Kamera geht 'verloren':<br>sie hat korrekt funktioniert,                                     | Das Energiesparprogramm schaltet den<br>USB-Anschluss in den Energiesparmodus.                                       | Gehen Sie zum Windows-Geräte-Manager und deaktivieren Sie alle Energiesparoptionen für                                                                                                    |

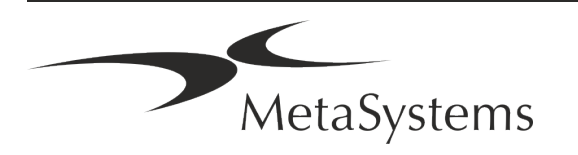

| Problem                                                                                     | Mögliche Ursache                                                                                                    | Aktion                                                                                                    |
|---------------------------------------------------------------------------------------------|----------------------------------------------------------------------------------------------------|----------------------------------------------------------------------------------------------------|
| wird aber plötzlich nicht<br>mehr erkannt.                                                  |                                                                                                    | USB-Verbindungen (erfordert Administrator-<br>rechte).                                                                                                    |
| Das Live-Kamerabild wird<br>angezeigt, aber es scheint<br>"Schmutz" im Lichtweg zu<br>sein. | Staubpartikel können sich auf verschiede-<br>nen Oberflächen im Mikroskop oder in<br>der Kamera absetzen.                                                                                                    | Reinigen Sie leicht zugängliche Glasflächen wie<br>vom Mikroskop-Hersteller beschrieben.                                                                                                    |
|                                                                                             |                                                                                                    | Während sich die Software im Livebild<br>Modus befindet: Wechseln Sie zwischen den<br>Objektiven: Ist der Staub stationär (unabhän-<br>gig von den verschiedenen Vergrößerungen)?<br>Wenn ja, würde dies die Objektive ausschlie-<br>ßen.<br>Um zu prüfen, ob sich Staubpartikel in der Ka-<br>mera befinden, gehen Sie bitte wie folgt vor: (i)<br>defokussieren Sie leicht, (ii) bewegen Sie das<br>Präparat vorsichtig. Bleibt der Staub stehen?<br>Wenn ja, deutet dies darauf hin, dass sich der<br>Staub im Inneren der Kamera befindet. Wen-<br>den Sie sich bitte an MetaSystems für eine Ka-<br>merareinigung. |
| Dem Live-Bild bei Hellfeldbe-<br>leuchtung mangelt es an<br>Auflösung und Kontrast          | Mikroskop ist nicht richtig eingestellt                                                                                                    | Hinweise zur Koehler-Beleuchtung entnehmen<br>Sie bitte dem Handbuch des Mikroskops. Prü-<br>fen Sie, ob alle optischen Komponenten kor-<br>rekt montiert und befestigt sind.                                                                                                    |
| Software                                                                                    |                                                                                                    |                                                                                                    |
| Software kann keine Verbin-<br>dung zum NeonServer her-<br>stellen                          | Der Computer, auf dem NeonServer läuft,<br>ist nicht in Betrieb und/oder nicht mit<br>dem Netzwerk verbunden.<br>NeonServer ist nicht ordnungsgemäß "als<br>Dienst" installiert. Der NeonServer-Dienst<br>ist nicht gestartet. | Starten Sie den Computer, auf dem NeonServer läuft, mit dem richtigen Benutzerkonto.                                                                                                    |
|                                                                                             |                                                                                                    | Prüfen Sie, ob NeonServer unter Windows als<br>"Dienst" aufgeführt ist. Wenn nicht, installie-<br>ren Sie NeonServer neu (erfordert Administra-<br>torrechte).                                                                                                    |
|                                                                                             |                                                                                                    | Starten Sie den NeonServer-Dienst.                                                                                                    |
| Die Software startet, aber<br>die Datenordner sind nicht<br>zugänglich                      | Der Computer, auf dem die Daten gespei-<br>chert sind, ist nicht in Betrieb und/oder<br>nicht mit dem Netzwerk verbunden.                                                                                                    | Bitten Sie Ihre IT-Abteilung zu prüfen, ob die-<br>ser Computer ordnungsgemäß mit der Netz-<br>werkdomäne verbunden ist und die Ordner<br>korrekt freigegeben sind.                                                                                                    |

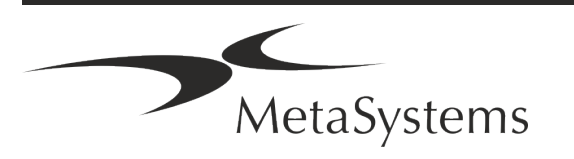

| Problem                                            | Mögliche Ursache                                                                                             | Aktion                                                                                                    |
|----------------------------------------------------|----------------------------------------------------------------------------------------------------|----------------------------------------------------------------------------------------------------|
|                                                    | Ihr Windows-Benutzerkonto hat keinen<br>Lese-/Schreibzugriff auf die entsprechen-<br>den Netzwerkressourcen. | Bitten Sie Ihre IT-Abteilung, Ihre Benutzer-<br>rechte im Netz entsprechend zu erweitern.                                                                                                    |
| Software zeigte Probleme an                        |                                                                                                    | Öffnen Sie die Diagnose (Taste [F10]) und<br>überprüfen Sie die Details zu Problemen.                                                                                                    |
|                                                    |                                                                                                    | Prüfen Sie den Dongle auf verfügbare Lizen-<br>zen.                                                                                                    |
| Software verhält sich nicht<br>wie erwartet.       | Software-Fehler.                                                                                             | Fehlerbericht (Exception Report, XReport) er-<br>stellen und an MetaSystems weiterleiten (au-<br>tomatische Übertragung bei entsprechender<br>Konfiguration).                                                                                               |
|                                                    | Falsche Konfiguration.                                                                                       | Öffnen Sie die Diagnose (drücken Sie [F10])<br>und prüfen Sie die Details zu Problemen. Star-<br>ten Sie Ikaros neu.<br>Starten Sie den Computer neu.<br>Führen Sie das Neon-Installationspaket erneut<br>aus.<br>Überprüfen Sie die Programmeinstellungen. |
| Fälle scheinen in der<br>Fallliste zu fehlen       | Die Fallliste wurde gefiltert.                                                                               | Prüfen Sie, ob Filterbedingungen für die Fall-<br>liste aktiv sind.                                                                                                    |
|                                                    | Die Daten sind nicht vollständig indexiert.                                                                  | Fallliste aktualisieren.<br>Überprüfen Sie im physischen Datenordner<br>auf jeden Fall ein Unterordner existiert.<br>Daten neu indizieren.                                                                                                    |
| Scans / Zellen scheinen in<br>einem Fall zu fehlen | Die Scan-/Zellliste wurde gefiltert.                                                                         | Prüfen Sie, ob Filterbedingungen für Zellen<br>aktiv sind.                                                                                                    |
|                                                    | Die Daten sind nicht vollständig indexiert.                                                                  | Fall neu indizieren.                                                                                                    |

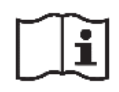

Wenn Ihr Problem hier nicht aufgeführt ist, konsultieren Sie bitte die Handbücher und die entsprechenden Programmhilfen, bevor Sie sich an Ihren lokalen MetaSystems Vertriebspartner wenden.

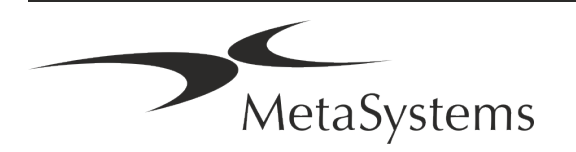